ひん えちちょ ひかやえ 함께 잘사는 국민의 나라

# 2023년 2학기 학자금대출 모바일 신청 매뉴얼

시스템 개선 등으로 인하여 일부 내용은 변경될 수 있음

# 한국장학재단 학자금대출부

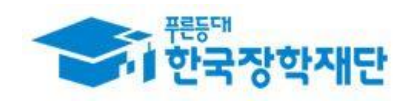

## 

#### 모바일 앱 로그인 ①[앱 로그인] ②[원클릭 신청] < 이용자 인증 $\equiv$ 서비스 고객센터 재단안내 My 어 담 준 한 빛 이 가 려 빗 이 디지털 원패스 인증서 로그인 어둠을 끝떠자 은중한 나오리 지르를 밝히는 않을 는내 새벽별 작어 인증서로 로그인 해주세요. 것은 줄 같! 진 움 되 을 겠 국가장학금 갈 에다 습 밝히 뎐 간편인증(민간인증서) ч 어 다 둠 금융인증서 공동인증서 [공지] 2019년 하반기 충청북도 대학생 학자금대출 이자지원 신청안내 구글의 Android OS 보안 정책 변경으로 OS 버전 11이상은 공유폴더(NPKI폴더)에 저장된 공동인증서 사용이 제한됩 장학금 학자금대출 인재육성 니다. 공인인증서 목록이 조회되지 않는 경우 5 한국장학재단 누리집에서 공동인증서 내보내기 를 한 후, < Q Q R 공동인증서 가져오기> 를 눌러 인증서를 가져오기하여 사 대출신청 대출실행 대출상환 대출내역 중도상환 용하기 바랍니다. (원클릭신청) (신청현황) 예약 장학재단은 지금 「공동인증서 로그인 시 보이지 않을 경우 12 <u>안내</u>」참고 0 일반상환 이체약정등록 채무자 신고 취업후상환 해외이주/ 연체내역 유학 신고 금융인증서/공동인증서 이용안내 이체약정등록 조회 - 인증서 로그인은 [인증서 등록] 후 이용하실 수 있습니다.

• 신규 이용자일 경우 : 한국장학재단 홈페이지(www.kosaf.go.kr)에서 서비스이용자 등록 • (서비스 이용자 등록 이후 또는 기존 이용자) Tip 한국장학재단 어플 다운 후 로그인(본인 전자서명수단 준비 필수) ② 학자금대출 탭을 클릭하여 [원클릭 신청]버튼 클릭 1

### II. 학자금대출 신청

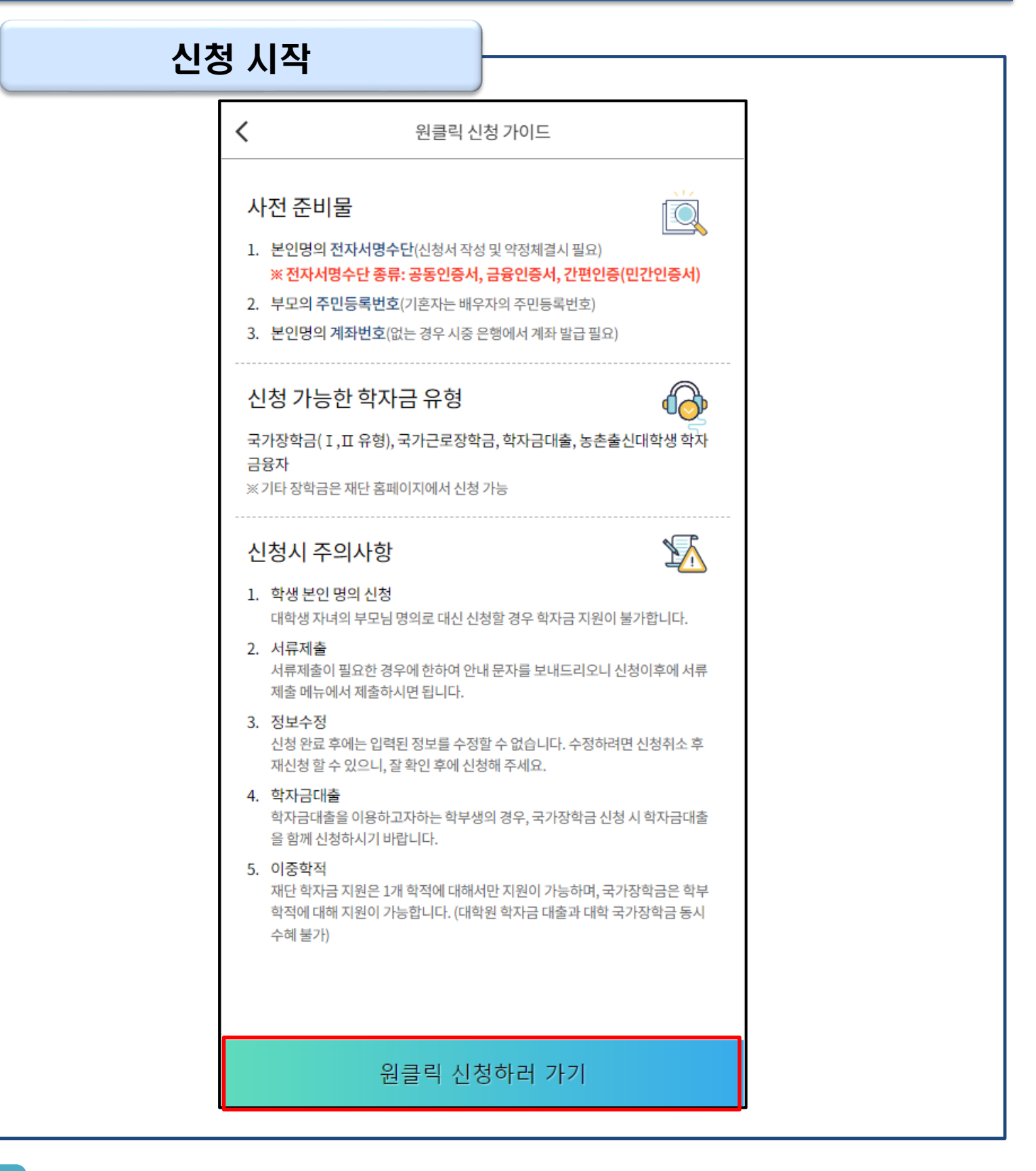

• '원클릭 신청' 클릭

• 원클릭 신청 가이드 확인 후 '원클릭 신청하러 가기' 클릭

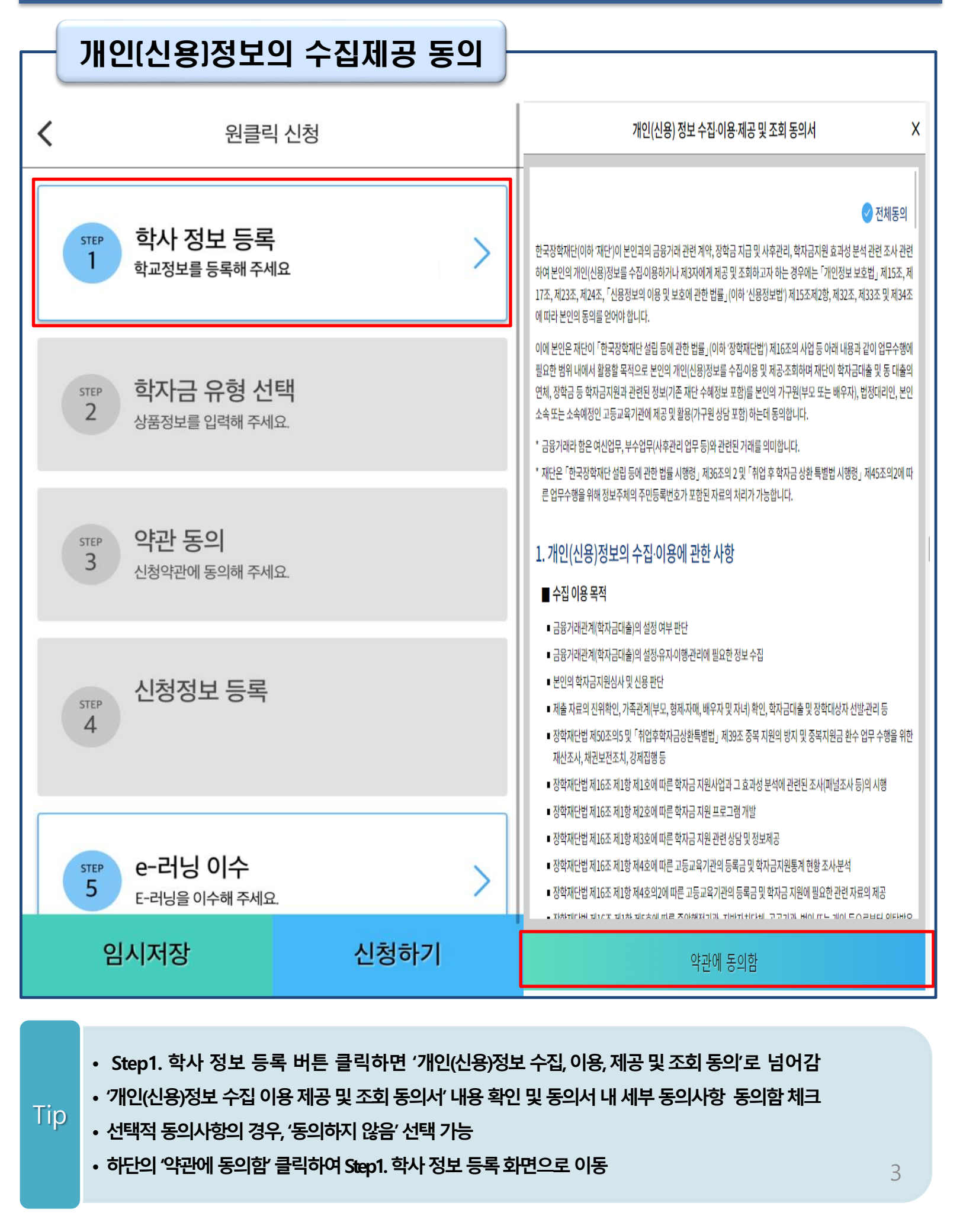

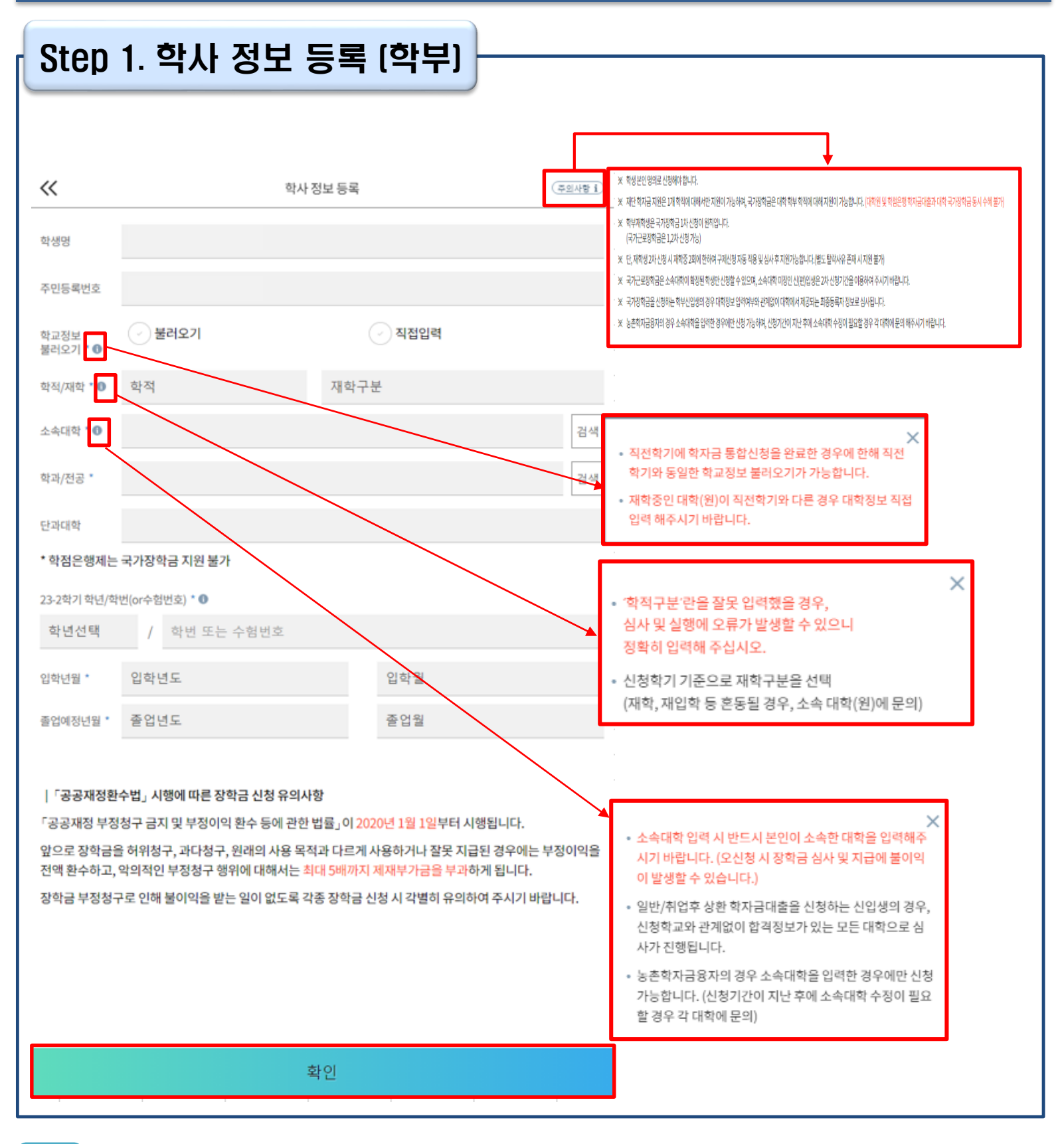

• 특히, 재학구분은 <u>신청학기 기준으로</u>신입, 재학, 편입, 재입학 중 선택

• 정보 입력 전 우측 상단 [주의사항] 버튼 클릭하여 주의사항 확인

Tip

- 불러오기 또는 직접입력으로 학사 정보 입력이 완료되면 '확인' 버튼을 눌러 다음단계로 이동 $_{\!arLefta}$

• 학사 정보 입력 시 정확한 정보 입력(학적, 재학구분, 소속대학, 학과, 학번, 학년 등 입력 시 주의)

| Ste                                                       | p 1. 학사 정보 등록 (대학원)                                                                                                    |                                                                                                    |
|-----------------------------------------------------------|----------------------------------------------------------------------------------------------------|----------------------------------------------------------------------------------------------------|
| «                                                         | 학사 정보 등록 📿                                                                                                    | <u>의사항 1</u> )                                                                                                    |
| 학생명                                                       |                                                                                                    |                                                                                                    |
| 주민등록번호                                                    | ž                                                                                                    |                                                                                                    |
| 학교정보<br>불러오기 * 🕻                                          | → 불러오기 → 직접입력                                                                                                    |                                                                                                    |
| 학적/재학 * (                                                 | Ⅰ 대학원 ✓ 재학구분                                                                                                    | ~                                                                                                    |
| 소속대학 * 🕻                                                  |                                                                                                    | 검색                                                                                                    |
| 학과/전공 *                                                   |                                                                                                    | 검색                                                                                                    |
| 단과대학                                                      |                                                                                                    |                                                                                                    |
| * 학점은행/                                                   | 제는 국가장학금 지원 불가                                                                                                    |                                                                                                    |
| 23-2학기 학년                                                 | 년/학변(or수험번호) * 🕕                                                                                                    | 주의사항 🗙                                                                                                    |
| 학년선택                                                      | · · · · · · · · · · · · · · · · · · ·                                                                                                    | · 학자금 지원구간 산정 여부 '아니오' 선택 시, 취업 후 상환 학자금대출 이용이<br>불가하며 일반 상환 학자금대출만 이용 가능                                                                                                    |
| 입학년월 *                                                    | 입학년도 V 입학월                                                                                                    | <ul> <li>· 학자금 지원구간 산정은 가구원 정보제공 동의 및 가족관계 서류처리 완료자</li> <li>에 한하여 진행되며, 약 8주 내외의 기간이 소요됨</li> </ul>                                                                                                    |
| 졸업예정년월                                                    | · 졸업년도 ~ 졸업월                                                                                                    | ※ 본인, 부모 또는 배우자, 형제자매 중 1인 이상 재외국민 특별전형으로 입학<br>했거나 주민등록상 재외국민으로 확인되는 경우 국외 소득재산 신고대상자                                                                                                    |
| 학자금 지원구<br>※ <b>학자금 지원</b><br>을 재단의 학/<br>※ <b>학자금 지원</b> | 구간 산정 여부 (조의사항 1)<br>원구간이란? 우선적 학자금지원 대상자 선정을 위하여 소득 재산 조사를 통해 산정한 대학(원)생 가구의 소의<br>자금 지원구간 구간표에 적용하여 결정한 구간값<br>원구간 산정 결과 4구간 이하일 경우, 취업후 상환 학자금대출 이용 가능<br> 업후 상환 학자금대출 희망자) · · 아니오 | 도 신성될 수 있음(국외 소득·새신 신고대상사로 신성된 이덕이 있는 경우 포함)<br>* 등록(예정) 대학 등록금 수납기간 최종 마감 등의 사유로 학자금 지원구간 확인<br>전 학자금대출 희망 시, 일반 상환 학자금대출 실행 가능<br>* 일반 상환 학자금대출 실행 후 학자금 지원 4구간 이하로 확인된 경우, 취업 후 상<br>환 학자금대출로 전환 가능<br>* 신청완료 이후 학자금 지원구간 산정 여부를 변경하고자 하는 경우, 신청취소 후<br>재신청 하여야 함(대출 실행 이후 신청취소 불가) |
| 「공공재?                                                     | 정환수법」시행에 따른 장학금 신청 유의사항                                                                                                    |                                                                                                    |
| 「공공재정<br>앞으로 장희<br>전액 환수히                                 | 부정청구 금지 및 부정이익 환수 등에 관한 법률』이 2020년 1월 1일부터 시행됩니다.<br>남금을 허위청구, 과다청구, 원래의 사용 목적과 다르게 사용하거나 잘못 지급된 경우에는 부정<br>나고. 악의적인 부정청구 행위에 대해서는 최대 5배까지 제재부가금을 부과하게 됩니다.                            | 이익을                                                                                                    |
| 장학금 부정                                                    | 성 구로 인해 불이익을 받는 일이 없도록 각종 장학금 신청 시 각별히 유의하여 주시기 바랍니                                                                                                    | 다.                                                                                                    |
|                                                           |                                                                                                    |                                                                                                    |
|                                                           | 확인                                                                                                    |                                                                                                    |
|                                                           | • 학사 정보 입력 시 정확한 정보 입력(학적, 재학구분, 소속대                                                                                                    | 학, 학과, 학번, 학년 등 입력 시 주의)                                                                                                    |
|                                                           | • 특히, 재학구분은 <u>신청학기 기준으로</u> 신입, 재학, 편                                                                                                    | 년입, 재입학 중 선택                                                                                                    |
|                                                           | • 취업 후 상환 학자금대출 이용희망 시 학자금 지원                                                                                                    | 구간 산정 여부 '예' 선택                                                                                                    |
| Тір                                                       | (단, 만 40세 이하+학자금 지원 4구간 이하 대학원                                                                                                    | 생 및 전문대 전문기술석사과정 재학 예정                                                                                                    |
|                                                           | 자에 한하여 취업 후 상환 학자금대출 이용 가능)                                                                                                    |                                                                                                    |
|                                                           | <ul> <li>물러오기 또는 직접입력으로 학사 정보 입력이 완료</li> <li>이동</li> </ul>                                                                                                    | 로되면 '확인' 버튼을 눌러 다음단계로 <sup>&gt;</sup>                                                                                                    |

| Step 2. 학자금 유형 선택                                                           |                                                                                                    |
|-----------------------------------------------------------------------------|----------------------------------------------------------------------------------------------------|
| < 원클릭 신청                                                                    |                                                                                                    |
| 1 학사정보등록                                                                    | 국가장학금                                                                                                    |
| 화자금 유형 선택         >           2         상품정보를 입력해 주세요.                      | I 유형/ 피유형/ 다자녀/ 지역인재 장학금 동시 신청<br><b>학자금대출</b>                                                                                                    |
| STEP 양관 동의<br>3 신청약관에 동의해 주세요.                                              | 일반 상환/취업 후 상환 학자금대출 동시 신청<br>미성년자 및 '19학년도 이후 입학(신입, 편입, 재입학)한 학부생 대                                                                                                    |
| STEP<br>4<br>신청정보 등록                                                        | 출자부모에게 통지 가능<br>국가근로장학금                                                                                                    |
| STEP         e-러닝 이수         >           5         E-러닝을 이수해 주세요.         > | 소속대학이 확정되고, 사업 참여대학일 경우 신청가능<br>방학 중 근로를 참여 희망할 경우 반드시 신청필요                                                                                                    |
|                                                                             | >       >       >       >       >       >       >       >       >       >       >       >       >       >       >       >       >       >       >       >       >       >       >       >       >       >       >       >       >       >       >       >       >       >       >       >       >       >       >       >       >       >       >       >       >       >       >       >       >       >       >       >       >       >       >       >       >       >       >       >       >       >       >       >       >       >       >       >       >       >       >       >       >       >       >       >       >       >       >       >       >       >       >       >       >       >       >       >       >       >       >       >       >       >       >       >       >       >       >       >       >       >       >       >       >       >       >       >       >       >       >       >       >       >       >       >       >       >       > |
|                                                                             | 국가장학금 대상학교 검색                                                                                                    |
| 임시저장 신청하기                                                                   | 확인                                                                                                    |

- 학자금대출, 농촌출신대학생 학자금융자, 국가장학금, 국가근로장학금 중 신청하고 싶은 유형 선택 (다중 선택 가능, 대학원생일 경우 학자금대출만 가능)
- Tip • 재단 홈페이지에 게시되어 있는 신청일정 전에 신청하였을 경우, 신청 예약 접수되며 예약 접수된 신청 건은 본신청기간부터 대출심사 진행
  - 학자금유형 선택이 완료되면 '확인' 버튼을 눌러 다음단계로 이동

| Step 3.                                                 | 약관 동의 |                                                         |
|---------------------------------------------------------|-------|---------------------------------------------------------|
| <b>〈</b> 원클릭                                            | 박 신청  | ≪ 약관동의                                                  |
| 1<br>완료<br>학사 정보 등록                                     | >     | 기본동의<br>기본동의<br>개인(신용) 정보 수집·이용·제공<br>및 조회 동의서          |
| 2<br>완료 <b>학자금 유형 선택</b><br>학자금대출                       | >     | ⊘ 신청인 동의서                                               |
| STEP         약관 동의           3         신청약관에 동의해 주세요.   | >     | · 신청 주의사항                                               |
| 신청정보 등록                                                 |       | 역사금 지원구간 산정 관련 동의<br>· 개인(신용)정보의 수집제공 동의서<br>(지원구간 산정용) |
| 4                                                       |       | → 금융정보등(금융보험)제공 동의서                                     |
| STEP         e-러닝 이수           5         E-러닝을 이수해 주세요. | >     | ✓ 가구원 확인 및 가구원 정보 제공 동의 시 주의사항                          |
|                                                         |       |                                                         |
|                                                         |       |                                                         |
| 임시저장                                                    | 신청하기  | 확 인                                                     |
|                                                         |       |                                                         |

• 신청인 동의서, 신청 주의사항, 학자금 지원구간 산정 관련 동의서 내용 확인 및 숙지

Tip • 각 동의서 선택하여 내용 숙지 후 동의함 체크

• 모든 동의서 확인이 완료되면 '확인' 버튼을 눌러 다음단계로 이동

| Step 4. 신청정보                                            | 보 등록(1)                      |                                                                                                    |
|---------------------------------------------------------|------------------------------|----------------------------------------------------------------------------------------------------|
| < 원클릭신청                                                 |                              | · · · · · · · · · · · · · · · · · · ·                                                                                        |
| 1<br>완료<br>학사 정보 등록                                     | >                            | 이름 *<br>주민등록번호 * .                                                                                                    |
| 2<br>완료<br><sup>학자금대출</sup>                             | >                            | 전화번호 ·                                                                                                    |
| 3<br>완료<br>모든 약관에 동의하였습니다.                              | >                            | 이메일 * 0 ~ ~ ~ ~ ~ ~ ~ ~ ~                                                                                                    |
| 신청정보 등록                                                 | >                            | 실거주지 주소(우편물 수령처) *<br>기한이익상실 등 안내 우편물은 고객에게 발생되는 불이익을 사전에 방지하기 위해 우편물수령처와 주민등록주소<br>지가 상이할 경우 두 곳 모두 발송될 수 있습니다.<br>우편 번호 찾기 |
| STEP         e-러닝 이수           5         E-러닝을 이수해 주세요. | >                            | Rich 1729 x 🔮                                                                                                    |
|                                                         |                              | · 필 또는 해당없음 · 미필                                                                                                    |
| 임시저장                                                    | 신청하기                         | 다음                                                                                                    |
| • 휴대폰번호 입력 : 학자금<br>(카카의                                | 금대출 관련 안내 카키<br>오 알림톡 발송실패 시 | ᅡ오 알림톡이 발송되기 때문에 정확하게 입력 필요<br>↓ LMS 문자로 전환발송 됨)                                                                             |

- 실거주지 주소 입력 : 실거주지 주소가 정확한지 확인 후, 변경이 있을 시 [우편번호찾기] 클릭하여 주소 변경
- 병역 사항 : 필 또는 해당없음, 미필 중 선택 (일반 상환 학자금대출 거치기간 산정에 활용) 8
- 개인정보 입력이 완료되면 '다음'버튼을 눌러 다음단계로 이동

| Step 4. 신청정보 등록(2)                                                                                                    | 결혼여부 – 미혼 선택                                   |
|----------------------------------------------------------------------------------------------------|------------------------------------------------|
| 신청정보 등록           개인정보         > 가족정보         > 계좌정보                                                                                                    | ✓ 신청정보 등록<br>개인정보 > <u>가족정보</u>                |
| 소득재산 조사방법<br>* 1학기 소득인정액 계속 사용신청이란? 1학기 소득인정액을 그대로 2학기에 사<br>용하는 제도입니다. (1학기와 경곗값이 동일할 경우 1학기와 동일한 학자금 지원<br>구간 확정)                                                                                           | 결혼여부 * ①                                       |
| <ul> <li>1학기 소득인정액 계속사용</li> <li>2학기 소득인정액 재조사 신청(최초 신청 포함)</li> </ul>                                                                                                    | 7분* 선택 ~                                       |
|                                                                                                    | 주민등록번호 * · · · · · · · · · · · · · · · · · ·   |
| ★<br>1학기 학자금 지원구간(소득인정액) 미산정자, 1학기 동의<br>대상 가구원 제외자, 1학기 기초생활수급자-차상위 계층<br>등은 '1학기 소득인정액 계속사용신청'을 선택하실 수 없<br>습니다.                                                                                            | 전화번호 없음 · · · · · · · · · · · · · · · · · ·    |
| '2학기 소득인정액 재조사 신청(최초 신청 포함)'만 가능합<br>니다.                                                                                                    | 구분 * 선택 ~                                      |
| <ul> <li>국외 소득·재산 신고이력이 있는 대상자의 경우 향후 '신고<br/>내역 모니터링 결과'에 따라 [1학기 소득인정액 계속 사용<br/>신청]이 제한될 수 있습니다.(모니터링 결과 제한조치를<br/>적용받은 대상자가[1학기 소득인정액 계속 사용 신청]을<br/>신청한 경우, 향후 재조사 신청으로 조사방법이 변경될 수<br/>이수니다.</li> </ul> | 성함* 주민등록번호*  전화번호 없음                           |
| 자료니다.<br>1 학기 소득인정액 계속 사용신청 시 가구원 정보 확인 완<br>료 후 7일 이내의 '1 학기 소득인정액 계속 사용신청 취소<br>기한'이 있습니다. (재조사 신청 시 가구원 정보 확인 완료<br>전까지만 1 학기 소득인정액 계속 사용신청으로 변경 가능<br>하며, 이후 별도 변경 가능기한 없음)                               | 휴대전확번호* 선택 · · · · · · · · · · · · · · · · · · |
|                                                                                                    | 이전 확인                                          |

• 소득·재산 조사 방법 선택 : 1학기 소득인정액을 2학기에 그대로 사용하는 제도로, 2학기 신청에서만 선택 가능하며 1학기 소득인정액이 없을 경우 자동으로 '2학기 소득인정액 재조사 신청' 항목으로 체크됨

### • 결혼여부 선택에 따라서 가족정보 입력

Tip

• 미혼 선택할 경우 아버지 정보, 어머니 정보, 가족(형제) 정보 입력 - 실명확인이 안 될 경우 ☞ NICE 신용평가정보 상담센터(02-2122-4000) 문의

• 학자금 지원구간 산정 여부 '아니오' 선택한 대학원생의 경우 가족정보 별도 입력 불필요 9

| Ste                                                       | p 4. 신청정보 등록(3)                          |                                                                     |
|-----------------------------------------------------------|------------------------------------------|---------------------------------------------------------------------|
| <u></u>                                                   | 혼여부 – 기혼 선택                              | 결혼여부 – 이혼 또는 사별 선택                                                  |
| «                                                         | 신청정보 등록<br><sup>개인정보</sup> 〉 가족정보        | ✓ 신청정보 등록       개인정보     >     가족정보                                 |
| 결혼여부 * 🛈<br><ul> <li>· 미혼</li> <li>· 이혼</li> </ul> 배우자 정보 | <ul> <li>✓ 기혼</li> <li>✓ 사별</li> </ul>   | 결혼여부 * 🗊 <ul> <li>이혼</li> <li>기혼</li> <li>기혼</li> <li>사별</li> </ul> |
| 구분 *<br>성함 *                                              | 선택 ~                                     | ✓ 자녀정보 *                                                            |
| 주민등록번호 *                                                  | - 실명인증                                   | 이전 확인                                                               |
| 전화번호<br>휴대전화번호 *                                          | 없음 - · · · · · · · · · · · · · · · · · · |                                                                     |
| 자녀정보 * 🜒<br>나는 선택                                         | ∽ 명의 자녀가 있습니다.                           |                                                                     |
| C                                                         | 이전 확인                                    |                                                                     |

• 이혼 또는 사별 선택할 경우 자녀 정보 입력

• 기혼 선택할 경우 배우자 정보, 자녀 정보 입력

- 실명확인이 안 될 경우 ☞ NICE 신용평가정보 상담센터(02-2122-4000) 문의

• 결혼여부 선택에 따라서 가족정보 입력

- 배우자 정보의 경우 실명인증 필수

Tip

10

### Step 4. 신청정보 등록(4)

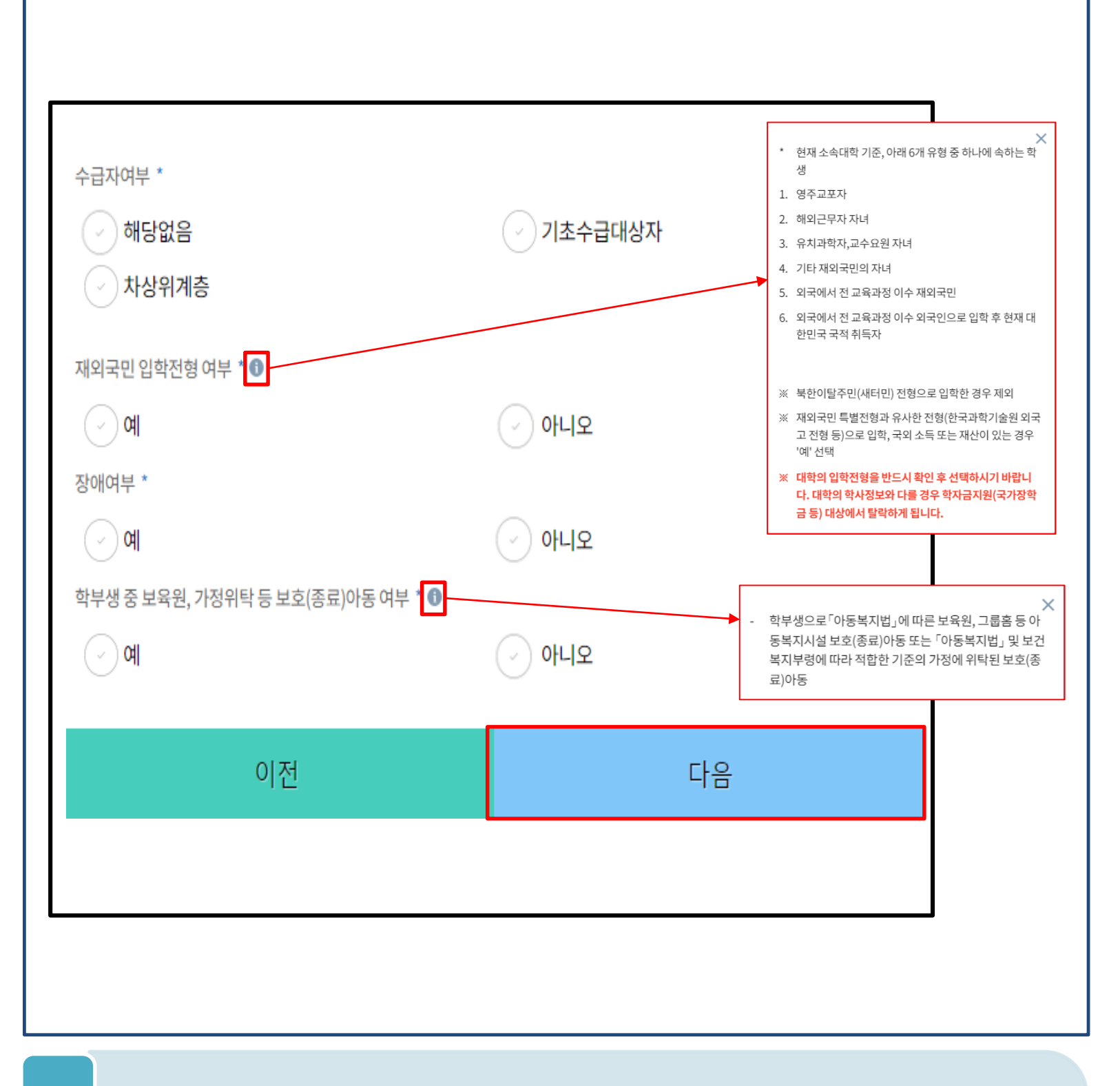

• 수급자여부, 재외국민 입학전형 여부, 장애여부 입력

- 학부생 중 보육원, 가정위탁 등 보호(종료)아동 '여'에 해당하는 경우, 별도 서류 제출 필수 서류 미제출 시 대출 심사 진행이 지연될 수 있으며, 오신청자의 경우 변경 필요
- 재외국민 입학전형 여부 고의 또는 오입력 했을 경우, 학자금 지원에 불이익이 있으니 유의
- 가족정보 입력이 완료되면 '다음'버튼을 눌러 다음단계로 이동

| Step 4. 신청정보 등록(5)                                                   | 계좌정보 최초등록자                     |
|----------------------------------------------------------------------|--------------------------------|
|                                                                      |                                |
| 신청정보 등록           개인정보         〉         가족정보         〉         계좌정보 |                                |
| 예금주(본인 명의 계좌) * 🕕                                                    | 예금주(본인 명의 계좌) * 🕕              |
| 계좌선택 * 등록된 계좌가 없습니다.                                                 | 신규 등록 ~                        |
| 신규 등록 ~                                                              | · 계좌정보 신규공독<br>은행 * 선택 ✓       |
|                                                                      | 계좌번호 * '-'를 제외하고 입력해 주세요.      |
|                                                                      | 등록                             |
|                                                                      |                                |
|                                                                      |                                |
|                                                                      |                                |
|                                                                      |                                |
|                                                                      |                                |
| 이전 확인                                                                | 이전 확인                          |
|                                                                      |                                |
| • 장학금 및 농촌 학자금융자 지급을 위                                               | 한 본인계좌 등록으로, Step2 학자금 유형 선택에서 |
| 국가장학금 및 농촌 학자금융자 신청을                                                 | 을 선택하면 나타남                     |

• Step4에서 일반/취업후 학자금대출만 선택하면 나타나지 않음

- 계좌정보 최초등록자의 경우, '신규 등록' 버튼 클릭하여 계좌정보 등록
- 본인계좌 등록이 완료되면 '확인' 버튼을 눌러 다음단계로 이동

| Step 4. 신청정보 등록(6)                    | 계좌정보 기등록자 |
|---------------------------------------|-----------|
|                                       |           |
| ····································· | 록         |
| 개한영도 / 기록영도                           | / 세솨정보    |
| 예금주(본인 명의 계좌) * 🕕                     |           |
| 계좌선택 *                                |           |
| 은행                                    |           |
| 신규 등록 丶                               | ~         |
|                                       |           |
|                                       |           |
|                                       |           |
|                                       |           |
|                                       |           |
|                                       |           |
|                                       |           |
|                                       |           |
|                                       |           |
|                                       |           |
| 이전                                    | 확인        |
|                                       |           |

### • 기등록자(자비납부자)의 경우, 사용할 계좌 선택

• '확인' 버튼을 눌러 다음단계로 이동

| 농어촌정                                                    | 보 등록     |                                                                                                    |
|---------------------------------------------------------|----------|----------------------------------------------------------------------------------------------------|
| 원클릭 신                                                   | 청        | ≮ 농어촌 추가 정보 등록                                                                                                    |
| 1 학사 정보 등록                                              | >        | 농촌출신대학생 학자금융자 선택 취소하기                                                                                                    |
| 2<br>완료<br>학자금대출 농어촌학자금융자                               | >        | 대출심사는 본인이 입력한 정보로만 진행되오니, 유의하여 정확히 입력하시기 바랍니다.<br>농어촌지역 거주 및 종사정보는 관련기관의 전산자료를 활용하여 대출심사 적격여부 판단<br>에 사용됩니다.<br>우선순위 정보가 여러 개에 사용되는 경우, 그 중 하나만 선택하여 입력하시기 바랍니다.<br>기타 대출신청 및 대출심사 세부사항은 재단 내 세부 사업지침에 따릅니다. |
| 3<br>완료 약관 동의<br>모든 약관에 동의하였습니다.                        | >        | · 충분히 읽고 이해하고 동의서약합니다.                                                                                                    |
| 신청정보 등록<br>완료                                           | >        | 【 농어촌 거주 및 종사정보<br>(Q1.) 지원자격을 선택해 주십시오. ★<br>(보호자가 농어촌지역에 거주하거나 농아업에 종사하는 경우 '보호자'를, 학생 본인이 직접 농아업에 종사하는 경우<br>'본인' 선택)                                                                                     |
| STEP         농어촌정보등록           5         농촌학자금융자 추가 정보를 | 입력해 주세요. | · 보호자 · 신청자 본인<br>(부모및 법률상 보호자, 배우자 등)                                                                                                    |
| STEP         e-러닝 이수           6         E-러닝을 이수해 주세요. | >        | ┃ 나눈와가속 확인                                                                                                    |
| 임시저장                                                    | 신청하기     | 확인                                                                                                    |

- Step2 학자금유형 선택 단계에서 농촌 학자금융자 선택할 경우, 농어촌정보등록 필요
- 농어촌거주자 정보: 학생본인이 농어업에 종사할 경우에만 '학생본인' 선택, 이외의 경우 거주자정보 '보호자' 선택 요망
- Tip • 농어업종사자 정보: 농어업 종사 시 해당자 명의의 증빙서류 제출 필요 \* 농어업종사 증빙서류
  - 농업: 농업경영체등록증(제출불필요, 전산연계확인) 또는 농업인확인서
  - 어업: 어업경영체등록증 또는 어업인확인서

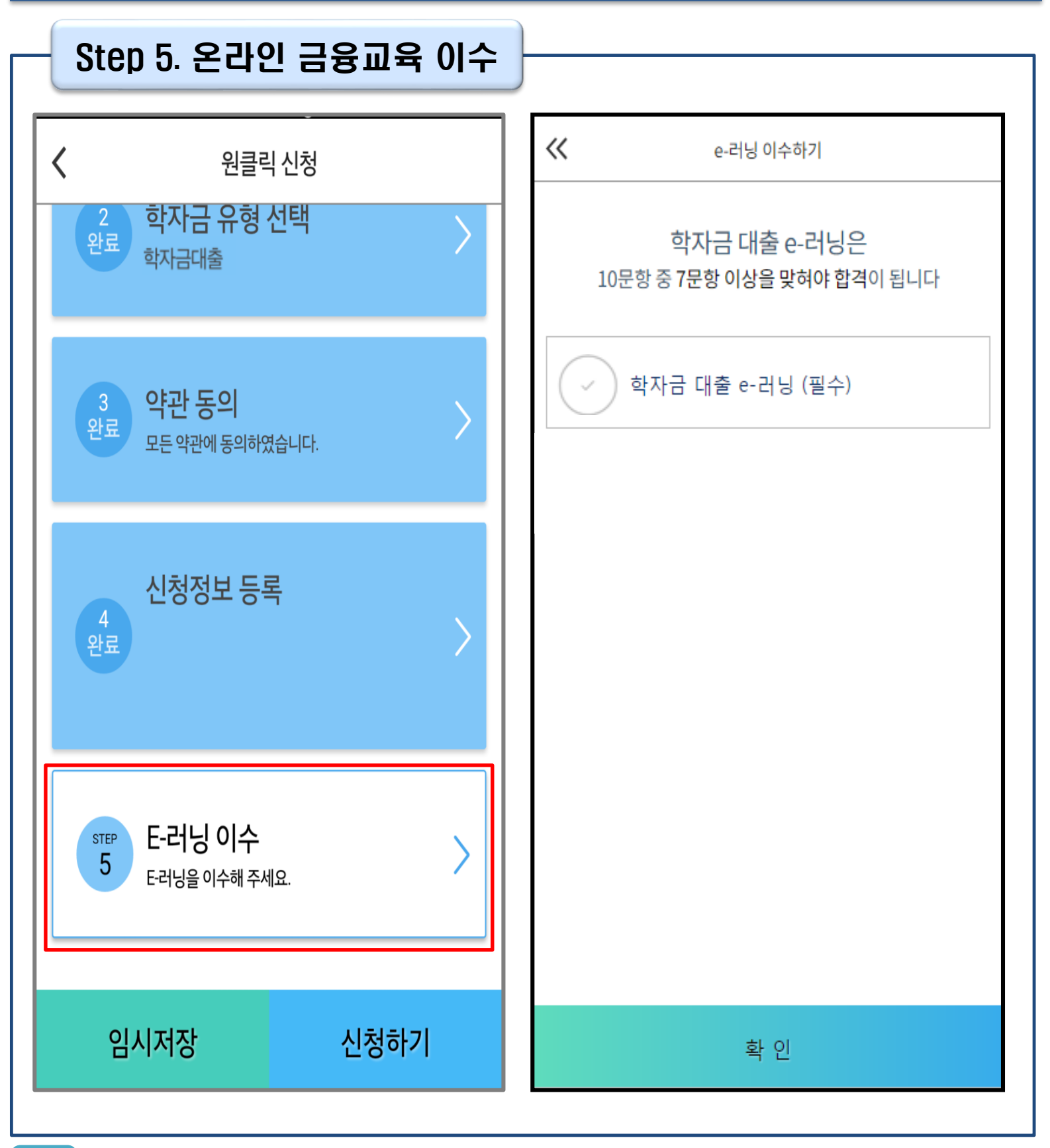

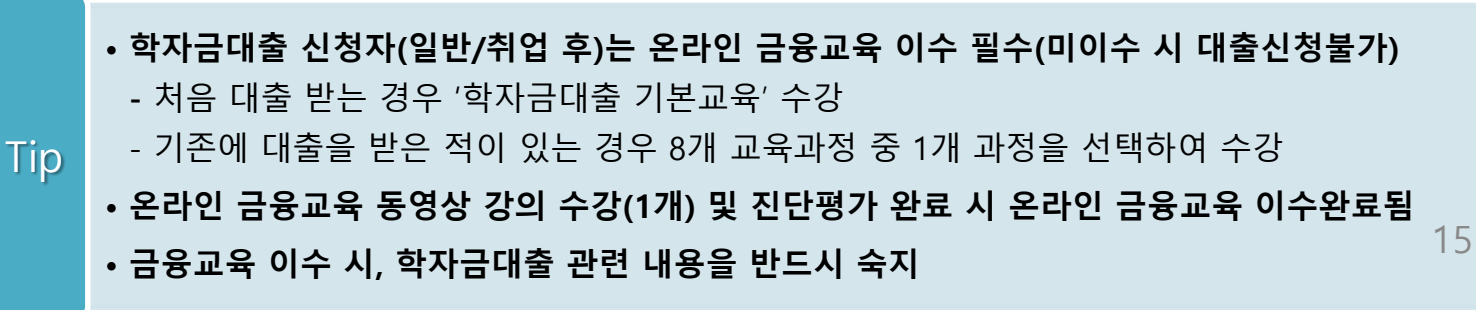

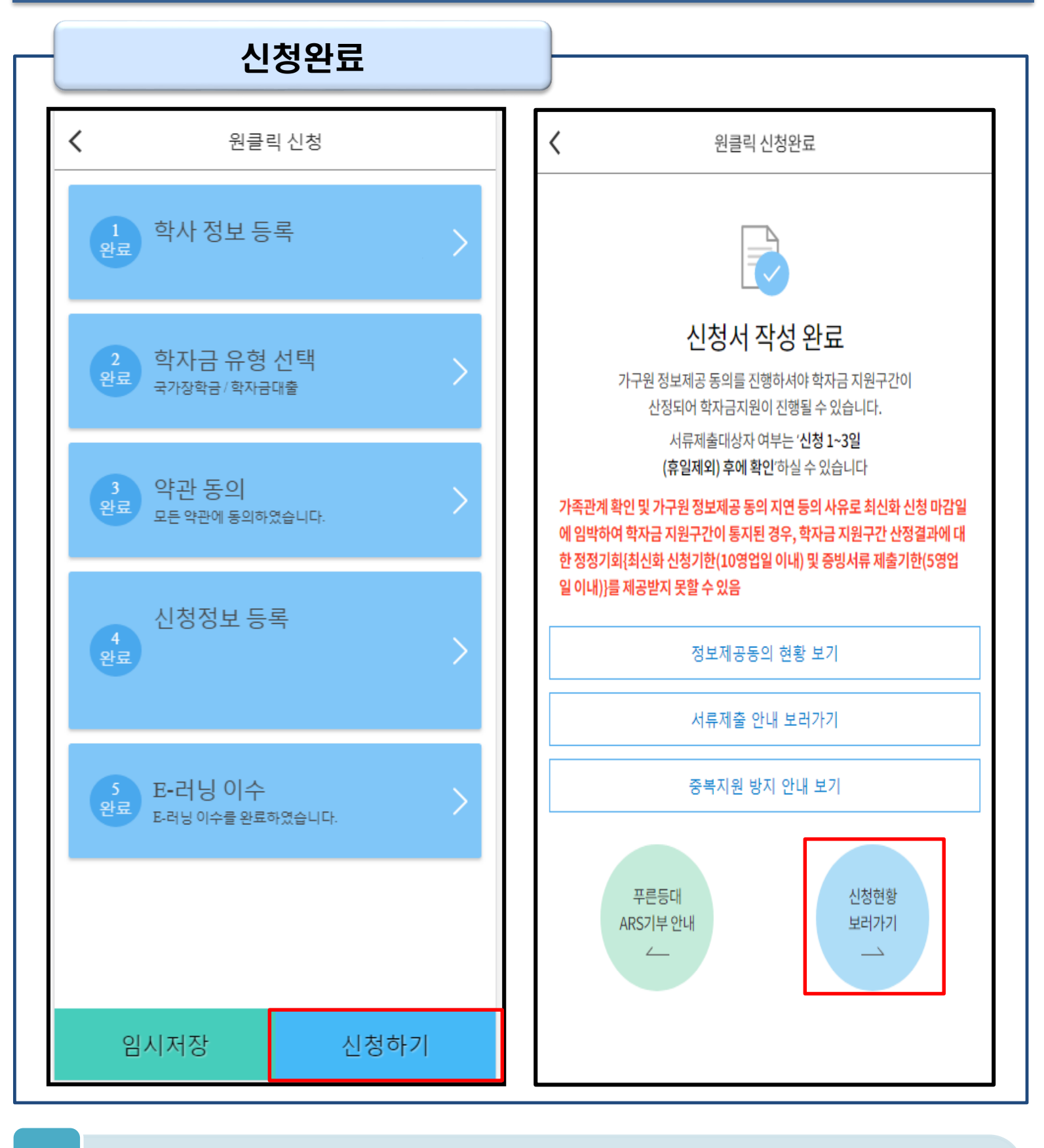

- 모든 정보 등록 및 온라인 금융교육 이수가 완료되면, '신청하기' 버튼 클릭 가능
   ※ '신청하기'버튼까지 누르고 전자서명수단으로 인증까지 완료하여야 신청완료 됨
- Tip 신청완료 후, 신청서 작성 완료 페이지로 이동
  - '신청현황 보러가기' 클릭하면 신청결과 확인 가능
     시스템 사용자 많을 시, 신청내용 출력에 5~10분 정도 소요될 수 있음

### IV. 학자금대출 신청확인

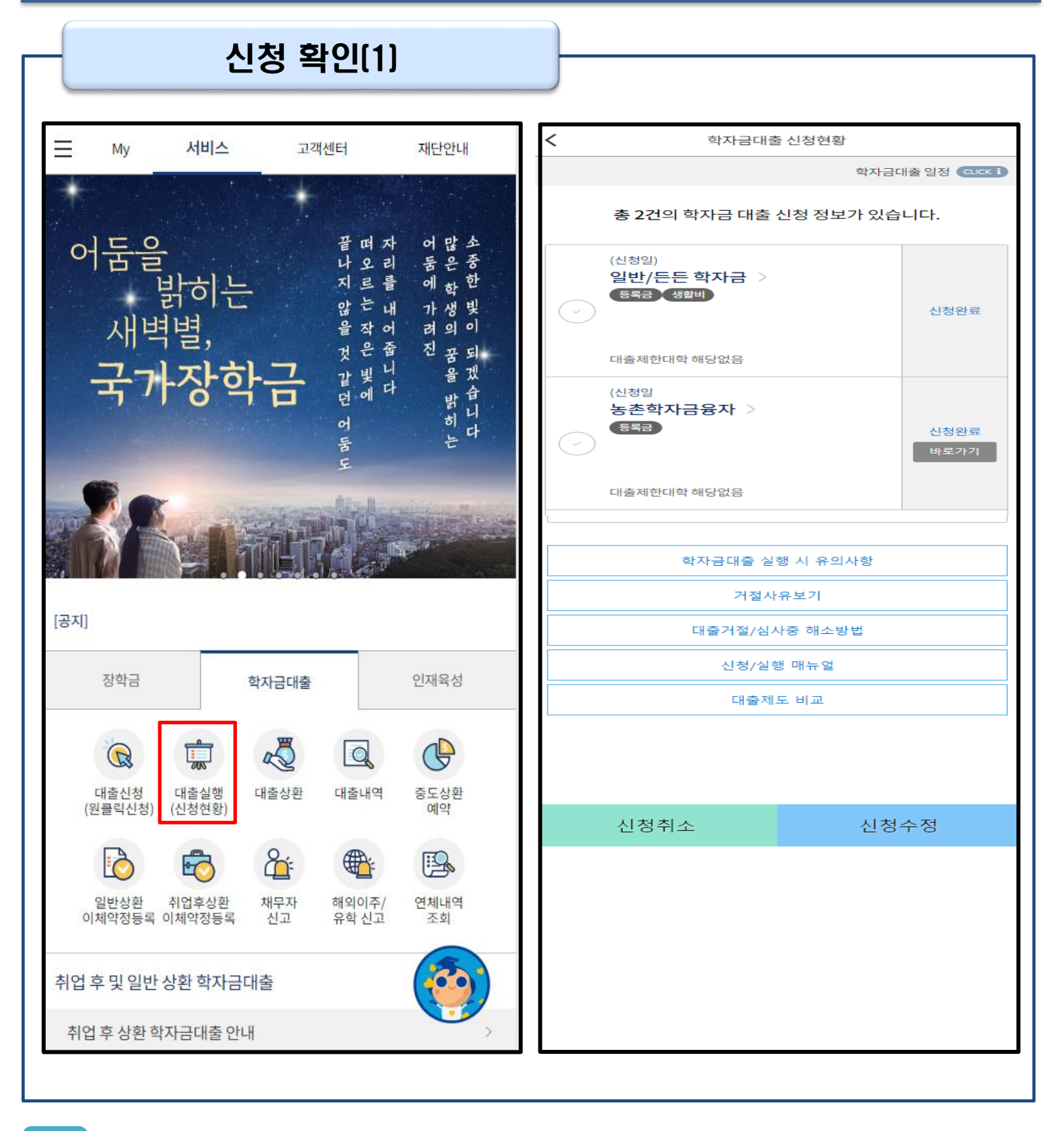

- ・ '신청취소' 버튼 클릭하여 신청취소 가능
   ・ '신청수정' 버튼 클릭하여 신청정보 수정 가능
   사전신청 기간에는 원클릭 신청현황 화면(앱 메인 원클릭신청 신청현황)에서 사전신청
- 학자금대출 탭 '대출실행(신청현황)' 클릭하면 신청현황 확인 가능

상세현황 확인 가능

17

## IV. 학자금대출 신청확인

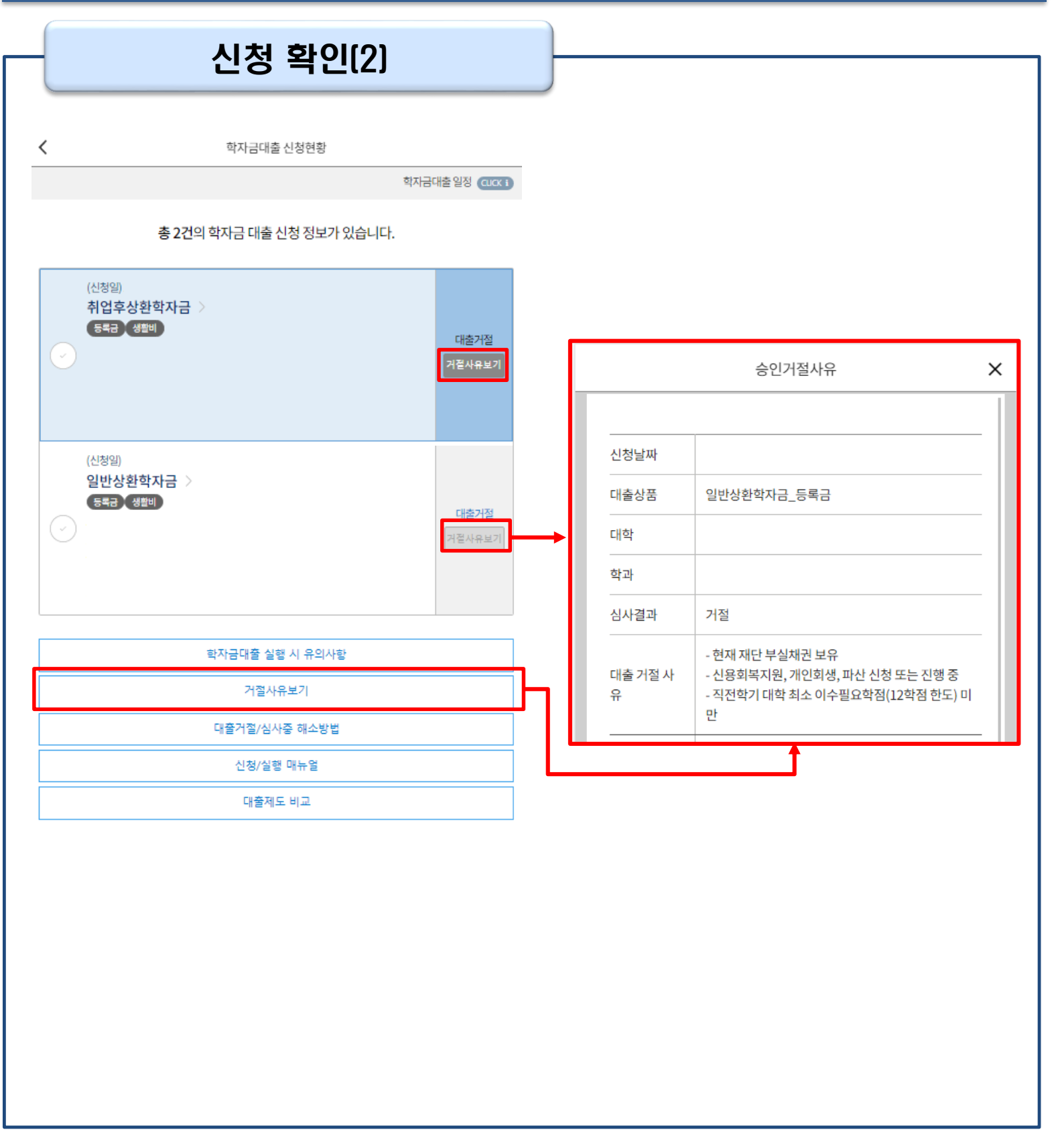

• 원클릭 신청현황 화면(앱 메인 – 원클릭신청 – 신청현황)에서 사전신청 상세현황 확인 가능 (사전신청 기간)

- 학자금대출 신청현황화면(앱 메인 학자금대출 대출실행(신청현황)에서 학자금대출 신청 상세현황 확인 가능 (본 신청 기간)
  - '거절사유보기' 버튼 클릭하여 모든 상품에 대한 거절사유 확인 가능

## ∨. 학자금대출 서류제출

### 서류 제출

| <b>A</b>                                      |                    | 서류제출                                                                  |
|-----------------------------------------------|--------------------|-----------------------------------------------------------------------|
| 중 <mark>한국장학재단</mark><br>"당신의 꿈은 반드시 이루어집니다." |                    | 서류제출 안내<br>서류제출대상자여부는 신청 후 1~3일(휴일제외) 후에 확인                           |
| 국가장학금<br>1차 신청                                | >                  | 가능합니다.<br>하단 제출필요 서류를 확인하시고 서류를 업로드 하세요.<br>서류확인 완료 후에는 파일 보기만 가능합니다. |
| 국가장학금<br>€ 선발결과                               | >                  | or 🐼 > 该                                                              |
| 한자금대출<br>사전신청<br>사전신청                         | 대출상환               | 기페니 말 8 사진 전액 33색을 이제<br>결과 확인<br>기타 필수서류 미제출<br>사진 등록                |
|                                               |                    | 농어촌융자기타서류 고유서류 심사중<br>파일보기 다시 등록                                      |
| • 모바일 앱 메인화면의 '서류제를                           | 출' 클릭              |                                                                       |
| • 본인 신청정보에 따라 제출이 품<br>(단, 서류 제출 대상자 여부는 신    | 필요한 서류<br>신청 1일~2일 | 가 조회되므로 확인 후 해당 서류를 제출<br>일(휴일제외) 후에 확인)<br>1여 해당 서르의 사지 토르           |

- 가족정보 수정이 필요할 시 가족정보 수정 후 필요서류 제출
- 서류심사 상태값 확인 가능

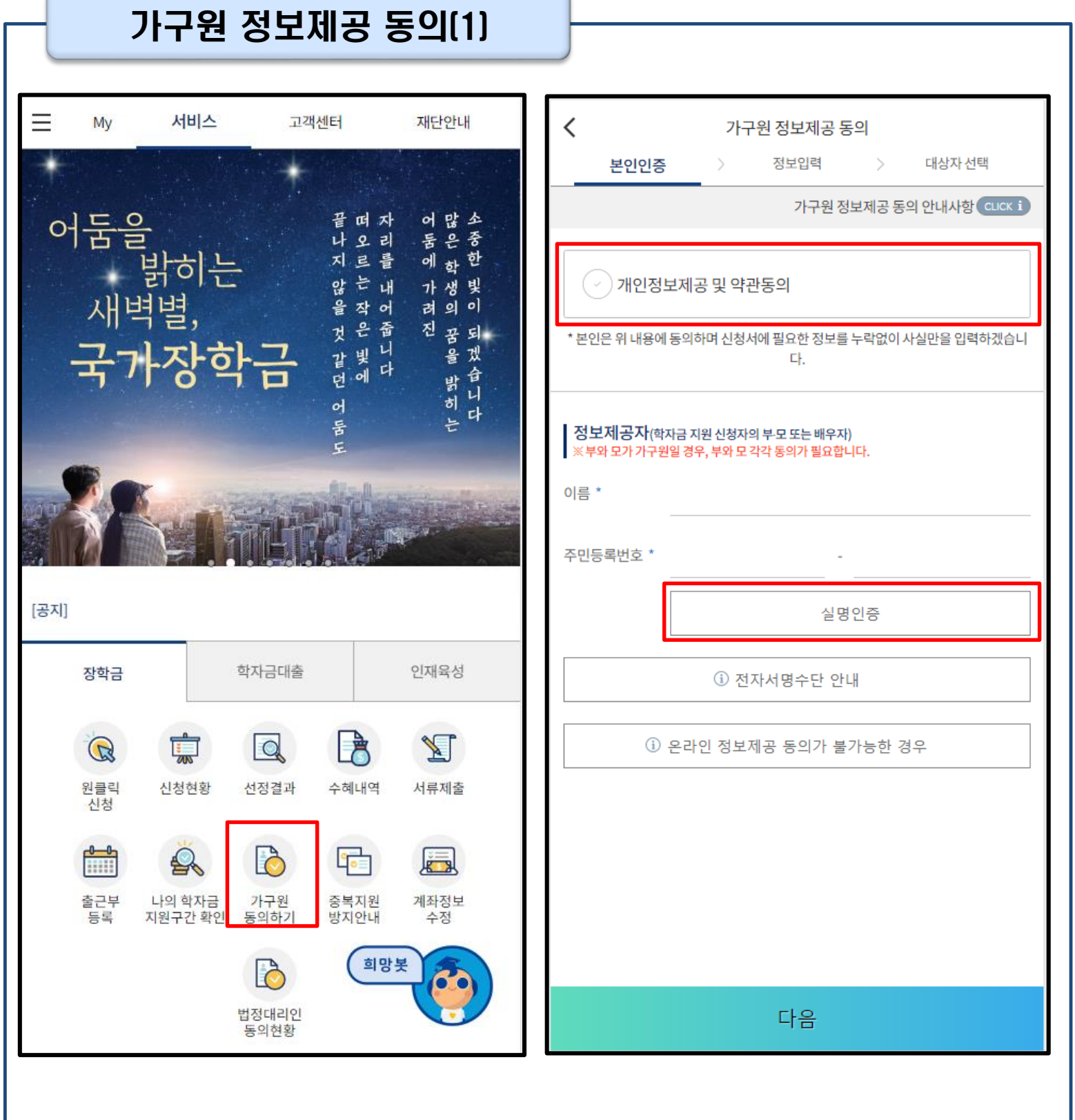

- '가구원 정보제공 동의 바로가기' 클릭
- 가구원 정보제공 동의 후 제공 동의현황 조회 가능
   (학자금 지원구간 산정 여부 '아니오' 선택한 대학원생은 제외)
- 동의대상: (미혼) 부모 (기혼) 배우자

Tip

• 동의대상인 가구원(부모, 배우자)의 전자서명수단으로 동의

| 보이이증     | 가구원 정보제      | 공동의      | 보인인증                                 | 가구원 정보                              | <sup>길</sup> 제공 동의<br><sup>입력 〉 대상자 선택</sup> |
|----------|--------------|----------|--------------------------------------|-------------------------------------|----------------------------------------------|
| 정보제공자(학  | 자금 지원 신청자의 부 | -모또는배우자) | ▲ 학자금지원 선                            | 신청자(대학생                             | )등록                                          |
| 이름 *     |              |          | <mark>동의할 가구 대</mark> 성<br>직접 등록한 데이 | <mark>상이 없을 경우</mark> 적<br>이터가 출력되지 | 직접 입력 할 수 있습니다.<br>않을 경우 재조회 버튼을             |
| 주민등록번호 * |              |          | 직접:                                  | 등록                                  | 재 조회                                         |
| 전화번호 *   | 선택 🗸         |          |                                      |                                     |                                              |
| 휴대전화번호 * | 선택 🗸         |          |                                      |                                     |                                              |
|          | Ť            | 대전화 인증   | ]                                    |                                     |                                              |
| 이메일 *    |              |          |                                      |                                     |                                              |
|          | @ 선택         | ✓ ✓ 직접입력 |                                      |                                     |                                              |
|          |              |          |                                      |                                     |                                              |
| 이전       |              | 다음       | 이것                                   | <u>9</u>                            | 닫기                                           |

• 대상자 선택 단계로 이동 후 동의할 가구 대상이 없을 경우, '직접등록' 버튼 클릭하여 등록

• 정보제공자 정보 입력 완료하였을 경우, '다음'버튼 클릭하여 다음단계로 이동

• 본인인증 후에 동의대상의 정보입력

Tip

21

|                                                     | 혜공 동의<br>력 > 대상자 선택             | 가구원 정<br>본인인증 > 정보                                          | 보제공 동의<br><sup>보입력</sup> > 대상자 선택  |
|-----------------------------------------------------|---------------------------------|-------------------------------------------------------------|------------------------------------|
| 학자금지원 신청자(대학생) {                                    | 등록                              | ┃ 학자금지원 신청자(대학상                                             | 생) 등록                              |
| $\bigcirc$                                          | 미동의                             |                                                             | 미동의                                |
| 동의할 가구 대상이 없을 경우 직접<br>직접 등록한 데이터가 출력되지 않<br>나용하세요. | 법 입력 할 수 있습니다.<br>알을 경우 재조회 버튼을 | <mark>동의할 가구 대상이 없을 경우</mark><br>직접 등록한 데이터가 출력되기<br>사용하세요. | 직접 입력 할 수 있습니다.<br>I 않을 경우 재조회 버튼을 |
| 직접등록                                                | 재 조회                            | 직접등록                                                        | 재 조회                               |
|                                                     |                                 | 선택 미동의                                                      | 니 등록자 삭제                           |
|                                                     |                                 | → 개인(신용)정보 제                                                | 공동의 및 조회 동의서                       |
|                                                     |                                 | · 금융정보(금융·신                                                 | 용·보험정보) 제공동의                       |
|                                                     |                                 | ※ 정보제공자의 전자서명수단                                             | 으로 동의해야 합니다.                       |
| 이전                                                  | 닫기                              | 전자서                                                         | 1명 동의                              |

### • 동의할 가구 대상이 있을 경우, 해당 신청자 선택

- Tip 하단의 개인정보 수집제공 동의서 및 금융정보 제공 동의서에 동의
  - 동의서 동의 완료 후, 전자서명 동의 클릭

|                                       | <                                   | 가구원 정보                                                      | 제공 동의자 현황                                         |                                    |
|---------------------------------------|-------------------------------------|-------------------------------------------------------------|---------------------------------------------------|------------------------------------|
|                                       | I 0000                              | 년 0학기 정보기                                                   | <sup>삼소아</sup><br>제공동의현황                          | ·세요 정모                             |
| ····································· | 관계                                  | 정보                                                          | 동의여부                                              | 상태                                 |
| "당신의 꿈은 반드시 이루어집니다."                  |                                     | 조회된 결과기                                                     | 존재하지 않습니다.                                        |                                    |
| 국가장학금 >                               | * 가족정보<br>동의현홍                      | 본필수서류 확인이 위<br>항이 조회 됩니다.<br>년 <b>0학기 정보</b> 지              | 완료되어야만 가족정<br>해공동의 서류제                            | 보별정보제공<br>출현황                      |
|                                       |                                     | 제출한 서류                                                      | 서류제출일                                             | 확인여부                               |
| 국가장학금                                 |                                     | 조회된 결과기                                                     | · 존재하지 않습니다.                                      |                                    |
|                                       | <mark> </mark> 정보제금<br>No.          | 공동의 이력<br>정보<br>조회된 결과기                                     | 동의여부<br>· 존재하지 않습니다.                              | 철회여부                               |
| 데글 지규제를 기구전 데글8년<br>신청 동의 현황          |                                     | 정보제공동                                                       | 등의 이력닫기 ^                                         |                                    |
|                                       |                                     | 쳗                                                           | <u> </u>                                          |                                    |
|                                       | ※ 가구원 동<br>오프라인<br>고지 등이<br>니다.     | 의를 완료하지 않은 경<br>동의 절차를 진행하기<br>필요하므로 한국장힉                   | 영우 학자금 지원구간 산<br>  위해 신청자 정보확인<br> 재단 상담센터(1599-2 | 정이 불가합니디<br>및 필수안내사힝<br>000)로 문의바립 |
|                                       | ※ 동의대상<br>서 양식 요                    | 가구원이 확정(가족관<br>청 및 출력, 제출이 가                                | 년계 확인 및 서류처리 왼<br>능합니다.                           | 료)된 이후 동의                          |
|                                       | ※ 다만, 동의<br>를 제공할<br>'홈페이지<br>를 이용해 | 서 양식 출력 및 제출<br> 수 없으므로, 정보제<br> > 로그인 > 장학금/희<br>주시기 바랍니다. | 시 이미지형식(TIF)은 5<br>공동의와 관련된 서류를<br>!자금대출 > 가구원 정5 | 2바일에서 서비를<br>제출할 때에는<br>번제공 동의' 메뉴 |
|                                       | ※ 동의서양<br>은 '홈페이                    | 식은 한국장학재단 성<br> 지 - 고객센터 - 먼저희<br> ) 새플'은 차조하시기             | '담센터(1599-2000)에<br>확인해요 - 자료실'의 '기<br>바라니다       | 요청, 작성 방법<br>구원 정보제공 등             |

### • 모바일 앱 메인화면의 '가구원 정보제공 동의현황 바로가기' 클릭

• 가구원 정보제공 동의현황 확인 가능

다시 도박하는 대한민국 吉州 なれた 子型の ケル

# 취업후상환 전환대출 신청 매뉴얼

시스템 개선 등으로 인하여 일부 내용이 변경될 수 있음

## 

#### 모바일 앱 로그인 ①[앱 로그인] ②[원클릭 신청] < 이용자 인증 $\equiv$ 서비스 고객센터 재단안내 My 어 담 준 한 빛 이 가 려 빗 이 디지털 원패스 인증서 로그인 어둠을 끝떠자 은중한 나오리 지르를 밝히는 않을 는내 새벽별 작어 인증서로 로그인 해주세요. 것은 줄 같! 진 움 되 을 겠 국가장학금 갈 에다 습 밝히 뎐 간편인증(민간인증서) ч 어 다 는 둠 금융인증서 공동인증서 [공지] 2019년 하반기 충청북도 대학생 학자금대출 이자지원 신청안내 구글의 Android OS 보안 정책 변경으로 OS 버전 11이상은 공유폴더(NPKI폴더)에 저장된 공동인증서 사용이 제한됩 장학금 인재육성 학자금대출 니다. 공인인증서 목록이 조회되지 않는 경우 5 한국장학재단 누리집에서 공동인증서 내보내기 를 한 후, < Q Q R 공동인증서 가져오기> 를 눌러 인증서를 가져오기하여 사 대출신청 대출실행 대출상환 대출내역 중도상환 용하기 바랍니다. (원클릭신청) (신청현황) 예약 장학재단은 지금 「공동인증서 로그인 시 보이지 않을 경우 12 <u>안내</u>」참고 0 일반상환 이체약정등록 취업후상환 채무자 신고 해외이주/ 연체내역 유학 신고 금융인증서/공동인증서 이용안내 이체약정등록 조회 - 인증서 로그인은 [인증서 등록] 후 이용하실 수 있습니다.

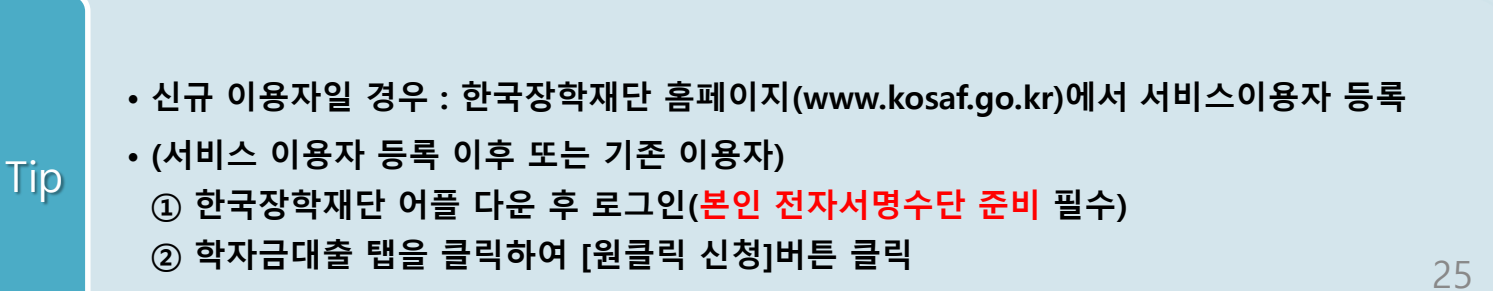

### · 모바일어플 접속 후 '<mark>학자금대출>취업후상환 학자금 전환대출>신청하기'를 클릭하여</mark> 신청 화면으로 이동

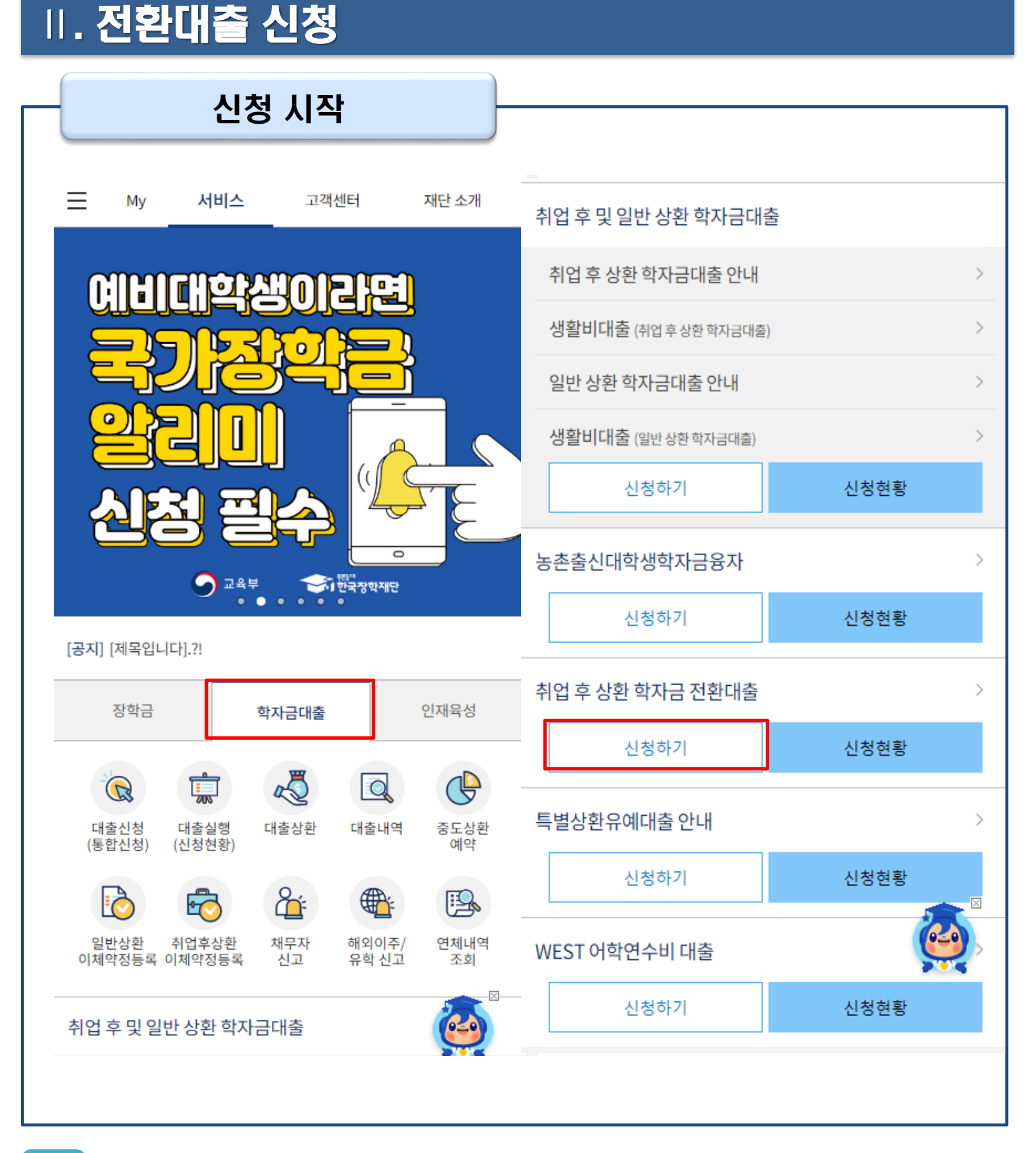

### II. 전환대출 신청

### Step 1. 전환대출 안내 및 신청

#### 전환대출

#### 일반상환 학자금대출을 취업 후 상환 학자금대출로 전환하는 제도

#### 학자금소개

<

일반 상환 학자금대출 실행자가 추후 취업 후 상환 학자금대출 조건을 충족하는 경우, 해 당 학기에 이미 대출받은 일반상환 학자금을 취업 후 상환 학자금으로 전환해주는 대출제 도

#### 주요특징

- 일반상환 학자금대출을 취업 후 상환 학자금 대출로 전환가능(기존 대출 잔액만 전환가 능)
- 대출기간 : 대출을 받은 시점부터 원금과 이자를 모두 갚을 때까지
- 일정기준 이상 소득 발생 시 국세청을 통한 의무적 상환 또는 본인 의사에 따른 자발적 상환(수시상환, 자동이체상환) 가능하며 중도상환 수수료 없음
- 기초생활수급자, 차상위계층, 자립준비청년(보호아동 포함), 학자금지원 4구간 이하 학 부생의 경우, 의무상환 개시 전까지 취업 후 상환 생활비대출 무이자 적용
   (단, 생활비대출 실행 시점에 이전 학기까지의 취업 후 상환 학자금대출 잔액을 보유한 자중 의무상환 개시 이력을 보유한 자는 무이자 대상에서 제외)

※학자금 지원구간 경곘값이 변경됨에 따라 18년 2학기부터 취업 후 생활비대출 무이자 대상 명칭을 소득 3구간(중위소득 90%) 이하자에서 학자금 지원 4구간(중위소득 90%) 이하 학부생으로 변경

#### 신청일정

신청: 2023. 7. 5.(수) 9시~11. 20.(월) 18시 실행: 2023. 7. 5.(수) 9시~11. 21.(화) 17시 ※ 신청가능시간: 9시부터 24시까지(단, 마감일은 18시까지) ※ 실행가능시간: 9시부터 17시까지 ※ 주말 및 공휴일은 신청, 실행 불가

### 신청절차

#### Step1.

취업 후 상환 전환대출 신청서 작성

#### Step2.

신청서 작성 후 본인인증

#### Step3.

심사결과 확인

#### Step4.

약정체결 및 대출 실행

#### Step5.

기존 대출잔액 전액 상환처리

#### 신청대상

- 해당학기 일반 상환 학자금대출 이용자 중 취업 후 상환 학자금 대출조건 을 충족하는 사람
- 전환대출 신청일 및 실행일 기준 기존 일반 상환 학자금(등록금 또는 생활 비)의 대출잔액을 보유하고 있는 사람
- 기존 일반 상환 학자금 대출신청일 기준 만 35세 이하인 사람(대학원생은 만 40세 이하, 연,월,일까지 계산)

#### 대출조건

- 해당학기에 실행된 일반학자금만 취업 후 상환 학자금으로 전환 가능 (대 출잔액만 전환 가능)
- 전환대출 실행일을 기준으로 기존 일반 상환 학자금 사용기간 동안 발생 한 지연배상금 및 이자는 학생 본인 부담
- 취업 후 상환 전환대출 관련, 위에서 언급하지 않은 사항은 취업 후 상환 학자금대출 기준과 동일하게 적용

자세히보기

전환대출 신청

닫기

### Tip • 취업후 전환대출 제도 안내 안내문구 확인 후 [전환대출 신청] 버튼 클릭

| Step 2 | . 약관동의 |
|--------|--------|
|--------|--------|

| 아금                                                                                                    |
|----------------------------------------------------------------------------------------------------|
| 이 등 · · · · · · · · · · · · · · · · · ·                                                                                                    |
| 아님            주민등록번호            대출상품         일반상환대출을 취업 후 상환 학자금대출로 전환           신청입자            개인정보제공            ····································          |
| 주민등록번호 일반상환 대출을 취업 후 상환 학자금대출로 전환<br>신창일자 2 · · · · · · · · · · · · · · · · · ·                                                                                  |
| 대출상품       일반상환 대출을 취업 후 상환 학자금대출로 전환         신청입자                                                                                                    |
| 신청일자<br>개인정보제공 및 약관동의                                                                                                    |
| 개인정보제공 및 약관동의       개인(신용)정보수집이용조회제공동의서       ·       ·       ·       ·       ·       ·                                                                          |
| 개인정보제공 및 약관동의       ····································                                                                                                    |
| <ul> <li>개인(신용)정보수집이용조회제공동의서</li> <li>신청인동의서</li> </ul>                                                                                                    |
| ⊘ 신청인동의서                                                                                                    |
|                                                                                                    |
| ※ 본인은 위 내용에 동의하며 신청서에 필요한 정보를 누락 없이 사실만을 입력하겠<br>습니다.                                                                                                    |
| ※ 누락 및 사실이 아닌 내용 입력으로 신청이 거절 될 수 있으며, 학자금 수혜 후에도<br>위 사실이 확인 되는 경우 반환하겠습니다.                                                                                      |
| ※ 본인은 장학 및 학자금대출 신청서에 허위 정보를 입력하거나 관련 정보의 누락<br>또는 관련 서류를 위, 변조하여 고등교육기관, 은행, 한국장학재단 등에 제출한 경<br>우에는 2년 내지 3년간의 장학금 및 학자금 대출제한에 동의하며, 환수 등 민형사<br>상 책임을 감수하겠습니다. |
| 상기 주의사항에 대해 동의하시겠습니까?                                                                                                    |
| 🥑 예, 동의합니다. 🕜 아니오                                                                                                    |
| 성명:<br>주민등록번호:                                                                                                    |
| 전자서명 동의 취소                                                                                                    |
|                                                                                                    |

• 본인 전자서명수단을 이용하여 동의한 후 다음단계로 이동

Тір

Step 3. 개인·대출 정보 입력

| •                                                                        | 취업 후 상환 학자금 전환대출 신청                                                                                                   |                                                                     | 대출신청 정보    | ^                                            |
|--------------------------------------------------------------------------|----------------------------------------------------------------------------------------------------|---------------------------------------------------------------------|------------|----------------------------------------------|
| 개인 대출 정보입                                                                | ž <b>3 3 3 6</b>                                                                                                    |                                                                     |            |                                              |
| 기름                                                                       |                                                                                                    | 총 대출금액                                                              |            |                                              |
| 민등록번호                                                                    |                                                                                                    | 대출금리                                                                |            |                                              |
| 출상품                                                                      | 일반상환 대출을 취업 후 상환 학자금대출로 전환                                                                                            |                                                                     |            |                                              |
| 청일자                                                                      |                                                                                                    | 대출잔액                                                                |            |                                              |
|                                                                          | 개인정보입력 ^                                                                                                    | 거치기간 금리                                                             |            |                                              |
| 화번호 *                                                                    | 없음 ~ -                                                                                                    |                                                                     |            |                                              |
| 대전화번호 *                                                                  | 010 ~ -                                                                                                    | 구분                                                                  | 등록금        | 생활비                                          |
|                                                                          | 휴대전화 인증                                                                                                    | 대출금액                                                                |            |                                              |
| 게일 *                                                                     | <ul> <li>hanmail.net </li> <li>বরগ্রথ</li> </ul>                                                                      | 대출일                                                                 |            |                                              |
| 거주지 주소 *                                                                 |                                                                                                    | 상환방법                                                                |            |                                              |
|                                                                          |                                                                                                    |                                                                     |            |                                              |
|                                                                          | 우편번호 검색                                                                                                    | 거치기한                                                                |            |                                              |
| 기한이익상실 뒤<br>편물수령처와 주<br><mark>주소가 변경된</mark> 주                           | 우편번호 검색<br>등 안내 우편물은 고객에게 발생되는 불이익을 사전에 방지하기 위해 우<br>F민등록주소지가 상이할 경우 두 곳 모두 발송될 수 있습니다.<br>경우 재기입해주시기 바랍니다.           | 거치기한<br>대출기한<br>여체여부                                                |            |                                              |
| 기한이익상실 {<br>편물수령처와 3<br>주소가 변경된 3                                        | 우편번호 검색<br>5 안내 우편물은 고객에게 발생되는 불이익을 사전에 방지하기 위해 우<br>주민등록주소지가 상이할 경우 두 곳 모두 발송될 수 있습니다.<br>경우 재기입해주시기 바랍니다.<br>학교정보 ^ | 거치기한<br>대출기한<br>연체여부                                                | 저치미초 대사그 3 |                                              |
| 기한이익상실 등<br>편물수령치와 격<br>주소가 변경된 등<br>태구분                                 | 우편번호 검색<br>등 안내 우편물은 고객에게 발생되는 불이익을 사전에 방지하기 위해 우<br>주민등록주소지가 상이할 경우 두 곳 모두 발송될 수 있습니다.<br>경우 재기입해주시기 바랍니다.<br>학교정보 ^ | 거치기한<br>대출기한<br>연체여부                                                | 전환대출 대상금 : | 탄인 ^                                         |
| 기한이익상실 등<br>편물수령처와 주<br>주소가 변경된 :<br>적구분<br>과대하                          | 우편번호 검색<br>등 안내 우편물은 고객에게 발생되는 불이익을 사전에 방지하기 위해 우<br>주민등록주소지가 상이할 경우 두 곳 모두 발송될 수 있습니다.<br>경우 재기입해주시기 바랍니다.<br>학교정보 ^ | 거치기한<br>대출기한<br>연체여부<br>조회기준일 *                                     | 전환대출 대상금 : | 확인 ^ 계산히                                     |
| 기한이익상실 등<br>편물수령처와 4<br>주소가 변경된 5<br>적구분<br>과대학                          | 우편번호 검색<br>등 안내 우편물은 고객에게 발생되는 불이익을 사전에 방지하기 위해 우<br>주민등록주소지가 상이할 경우 두 곳 모두 발송될 수 있습니다.<br>경우 재기입해주시기 바랍니다.<br>학교정보 ^ | 거치기한<br>대출기한<br>연체여부<br>조회기준일 *                                     | 전환대출 대상금 : | 확인 ^<br>기산히                                  |
| 기한이익상실 등<br>편물수령처와 3<br>주소가 변경된 3<br>적구분<br>과대학<br>과/전공                  | 우편번호 검색<br>등 안내 우편물은 고객에게 발생되는 불이익을 사전에 방지하기 위해 우<br>주민등록주소지가 상이할 경우 두 곳 모두 발송될 수 있습니다.<br>경우 재기입해주시기 바랍니다.<br>학교정보 ^ | 거치기한<br>대출기한<br>연체여부<br>조회기준일 *                                     | 전환대출 대상금 3 | 확인 ^                                         |
| 기한이익상실 등<br>편물수령처와 격<br>주소가 변경된 등<br>적구분<br>과대학<br>과/전공<br>번/수험번호        | 우편번호 검색<br>등 안내 우편물은 고객에게 발생되는 불이익을 사전에 방지하기 위해 우<br>주민등록주소지가 상이할 경우 두 곳 모두 발송될 수 있습니다.<br>경우 재기입해주시기 바랍니다.<br>학교정보 ^ | 거치기한<br>대출기한<br>연체여부<br>조회기준일 *<br>본인납부 예상 이<br>자                   | 전환대출 대상금 : | 확인 ^                                         |
| 기한이익상실 등<br>편물수령치와 4<br>주소가 변경된 5<br>적구분<br>과대학<br>과/전공<br>번/수험번호<br>속대학 | 우편번호 검색<br>통 안내 우편물은 고객에게 발생되는 불이익을 사전에 방지하기 위해 우<br>주민등록주소지가 상이할 경우 두 곳 모두 발송될 수 있습니다.<br>경우 재기입해주시기 바랍니다.<br>학교정보 ^ | 거치기한<br>대출기한<br>연체여부<br>조회기준일 *<br>보인납부 예상 이<br>자<br>대상등록금          | 전환대출 대상금 : | 확인 ^<br>적인 ^<br>이<br>이<br>이<br>이<br>이        |
| 기한이익상실 등<br>편물수령치와 주<br>주소가 변경된 :<br>적구분<br>과대학<br>과/전공<br>번/수험번호<br>속대학 | 우편번호 검색<br>통 안내 우편물은 고객에게 발생되는 불이익을 사전에 방지하기 위해 우<br>주민등록주소지가 상이할 경우 두 곳 모두 발송될 수 있습니다.<br>경우 재기입해주시기 바랍니다.<br>학교정보 ^ | 거치기한<br>대출기한<br>연체여부<br>조회기준일 *<br>보인납부 예상 이<br>자<br>대상등록금<br>대상생활비 | 전환대출 대상금 : | 확인 ^ 계산히<br>오이 ^ 이<br>우 전환대출 대상금은 변경 될 수 있습니 |

• 다음 버튼 클릭 후 전자서명 동의 후 신청완료

- 전환대출 대상금액 확인 : 조회기준일을 기준으로 계산, 본인이 납부할 예상 이자 사전 확인
- 대출신청 정보 등록금 및 생활비 대출금액, 개인정보 등 신청정보 확인

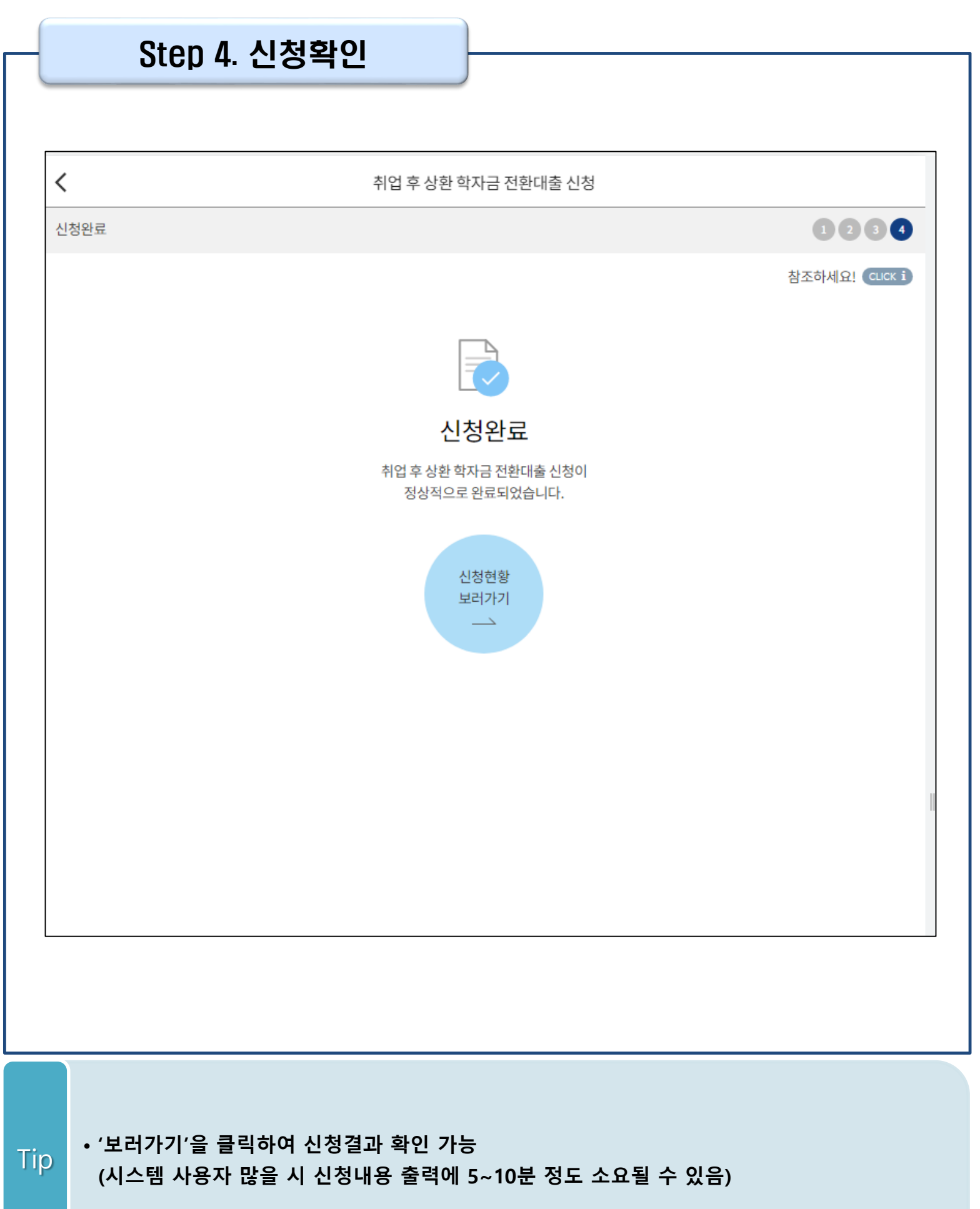

### 신청관련 주요 FAQ

2023년 3월에 입학한 신입생(편입생/재입학생)입니다. 2023-2학기에도 '신입생'으로 신청하면 되나요?

 아닙니다. 최초 입학한 학기에만 신입생(편입생/재입학생)에 해당하고, 이후에는 재학생으로 신청하시기 바랍니다. 신입생으로 신청하실 경우, 심사가 지연될 수 있습니다.
 만약 신입생으로 잘못 신청하셨다면, 학자금대출>학자금대출 실행(신청현황)에서 신청정보를 수정바랍니다.

학자금대출을 신청하고, 승인 되면 저절로 등록금/생활비가 지급되나요?

아닙니다. 학자금대출이 승인되면 재단 홈페이지 학자금대출 실행(신청현황) 화면에서
 [등록금실행], [생활비실행] 버튼을 각각 클릭하시어 대출 약정을 체결하셔야 대출금 지급이
 완료됩니다. 따라서 본인의 심사결과를 반드시 확인 바랍니다. (승인 시 심사결과 메시지 발송)

### 대출금은 어디로 지급되나요?

 등록금대출은 대학계좌로 지급됩니다. 생활비대출은 학생 개인계좌로 지급됩니다.
 ※ 단, 기등록대출의 경우 등록금대출도 학생 개인계좌로 지급되며, 재학생의 경우 기등록 등록금대출은 개인별 1회만 가능(소속대학 기등록특별승인 필요)

대출 신청이 늦어 등록기간 내에 학자금 지원구간이 산정되지 않을 것 같습니다.

- 학자금 지원구간 확인을 위해 미리 신청해주시길 바랍니다.
   (가족관계 확인 및 가구원 정보제공 동의 완료 후 8주 내외 소요)
- 단, 대출 신청이 늦어 대학별 등록기간이 임박한 경우, '사전승인'을 통해 일반 상환 학자금대출로
   우선 승인됩니다. 기한 내 승인되지 않을 경우 상담센터(1599-2000)를 통하여 사전승인을 신청
   하시기 바랍니다. 추후 학자금 지원구간 수신 결과에 따라 취업 후 상환 학자금대출로 전환 가능합니다.

### 신청관련 주요 FAQ

만 35세를 초과하고, 만 45세 이하인 선취업 후진학자 또는 중소기업 재직자는 요건 충족시 어떤 절차를 거쳐야 취업 후 상환 학자금대출을 받을 수 있나요?

- 대학에서 '대학의 평생교육체제 선정대학, 재직자 특별전형, 학사학위 전공심화과정'의 학위 과정인 학과를 등록합니다.
- 학생이 학자금대출을 신청하고, 학자금 지원 8구간 이하 등 취업 후 상환 학자금대출 요건을 모두 충족합니다.(연령 요건 제외)
- 1번, 2번 절차가 완료된 학생이 [재단 홈페이지(www.kosaf.go.kr)>학자금대출>학자금대출
   실행(신청현황)]에서 선취업 후진학자로 신청</u>합니다.
- 대학에서 확인 후, 선취업 후진학자 또는 중소기업 재직자 요건을 충족하면 선취업 후진학자
   로 정합니다.
- 선정된 학생은 [재단 홈페이지(www.kosaf.go.kr)>학자금대출>학자금대출 실행(신청현황)]에
   서 증빙자료를 온라인으로 제출합니다
  - 선취업 후진학자: 건강보험자격득실확인서
  - 중소기업 재직자: 건강보험자격득실확인서, 중소기업확인서
- 6. 재직 여부 심사가 완료되면, 취업 후 상환 학자금대출 심사가 승인되어 실행 가능합니다.(취업 후 상환 전환대출도 가능)

7. 일정소득이 발생하여 의무상환이 개시되는 학생은 [국세청 취업후 상환 학자금대출 홈페이지 (www.icl.go.kr)>알림마당>민원안내>민원종류및신청>대학생상환유예신청]에서 취업후상환학 자금대출 유예를 신청합니다.

### 신청관련 주요 FAQ (대학원 ICL)

### 대학원생 취업 후 상환 학자금대출 자격 요건은 어떻게 되나요?

- 「취업 후 학자금 상환 특별법 시행령」 제2조에 따라 취업 후 상환 학자금대출은 학부생과 대학원생에게 지원하고 있습니다. 대학원생의 경우 아래 조건을 충족해야 대출이 허용됩니다.
   교육부 또는 한국장학재단과 취업 후 상환 학자금대출에 관한 협약을 체결한 국내
  - 고등교육기관의 대학원생(전문대의 전문기술석사 과정 포함)
  - 대출신청일 기준 만 40세 이하(사전신청일이 아닌 본대출신청일 기준 연령계산)
  - 학자금지원구간 4구간 이하 (대출신청 시 학자금 지원구간 산정여부 동의 필요)

### 학자금지원구간 산정여부 '예'로 대출 신청 후 '아니오'로 변경이 가능한가요?

- 대출 실행 전이라면 신청취소 후 재신청을 통해 변경이 가능합니다. (대출실행 후 재신청 불가)
- 학자금 지원구간 산정여부를 '아니오 ' 로 재신청했더라도 이미 재산조사가 시작되었다면 학자금 지원구간 확정 시 통지될 수 있는 점 양해부탁드립니다.
- 지원구간 산정 미동의 시 일반 상환 학자금대출만 이용 가능합니다. (일반 자격요건 충족 시)

### 대학원생도 일반 상환 학자금대출 실행 후 취업 후 상환 전환대출이 가능한가요?

- 취업 후 상환 학자금대출 자격요건을 충족하고, 학자금지원구간 산정 여부를 '예'로 신청하였다면 취업 후 상환 전환대출이 가능합니다.
- 대출신청 시 학자금지원구간 산정여부를 '아니오'로 선택한 대학원생은 전환대출이 불가합니다.

※ 좀 더 자세한 내용은 <mark>한국장학재단 상담센터(1599-2000)</mark> 또는 재단홈페이지 (<u>www.kosaf.go.kr</u>) >고객센터 > 자주묻는질문(FAQ)를 통해 확인 가능합니다.